## <mark>學生公共服務系統報名操作說明</mark>

## <mark>一、步驟 :報名註冊</mark>

1、 網站上方點選【報名公共服務】註冊完成學生公共服務

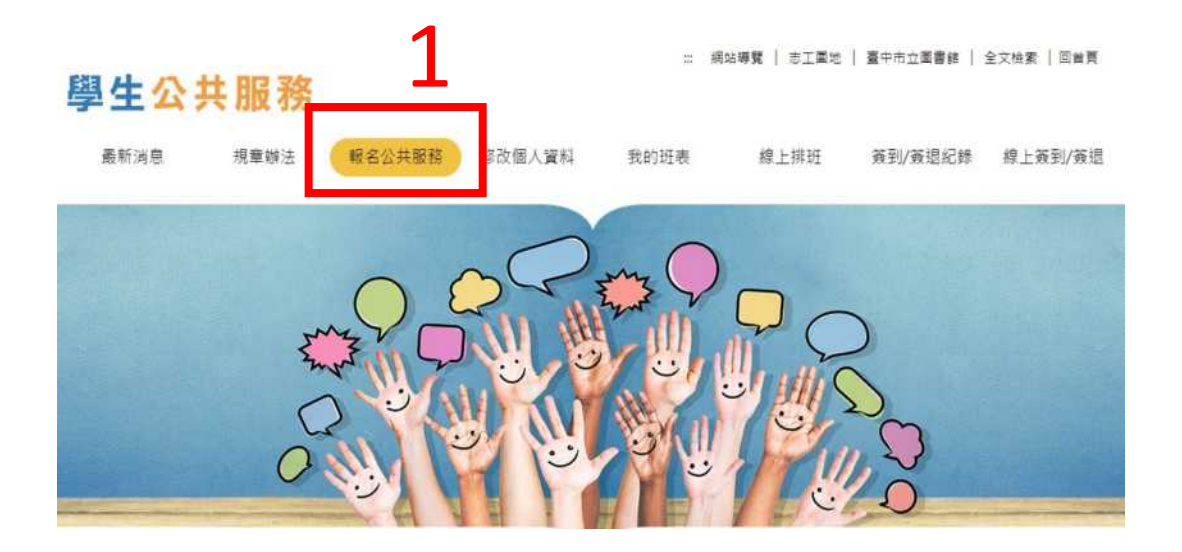

2、未滿1 歲之學生,請於閱讀規章辦法後,點擊下方檔案【市圖學生公共服務家長 同意書】進行下載,填寫內容後,於註冊完成學生公共服務,需再進行上傳。

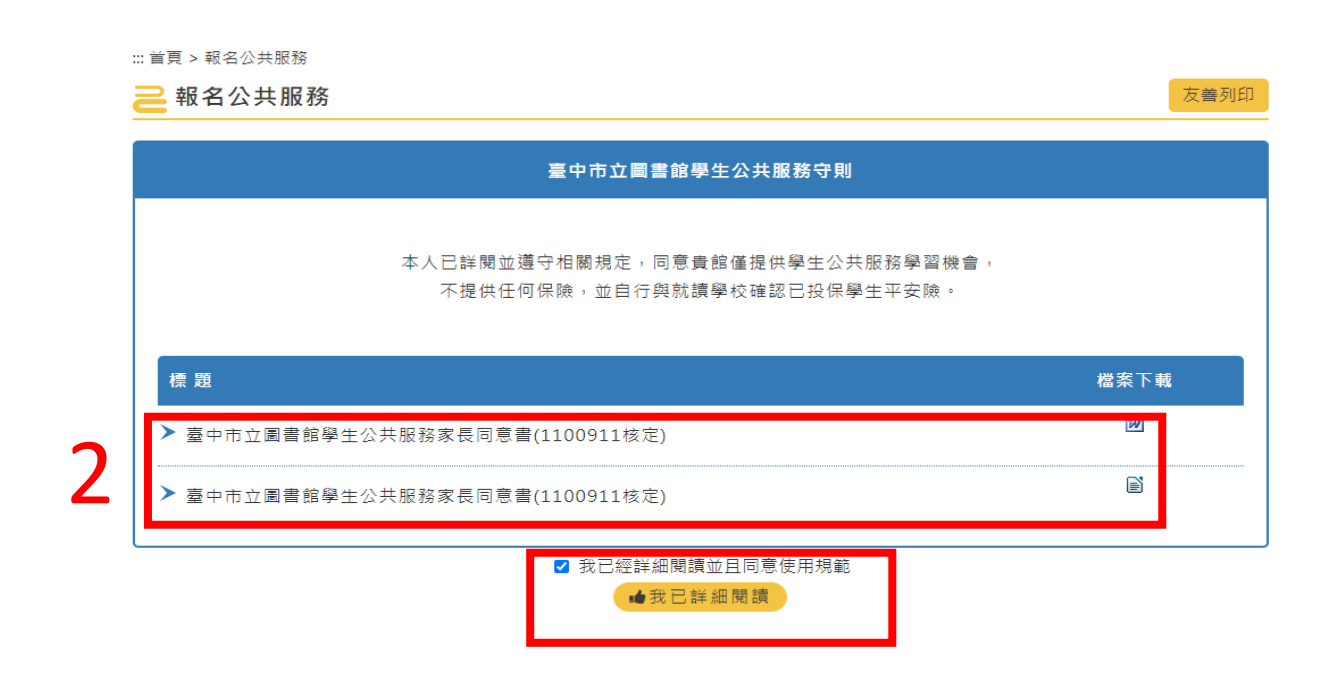

、閱讀服務守則後,勾選我已詳細閱讀,點擊【我已詳細閱讀】按鈕。

、未滿1 歲之學生,請點擊【選擇檔案】,上傳家長同意書,資料填寫完成後,點選 【確認送出】。

▶家長通訊資料

| (必填)姓名   | 範例:王大明                                                                                   |  |  |  |
|----------|------------------------------------------------------------------------------------------|--|--|--|
| (必填)聯絡電話 | 範例:0921-145666                                                                           |  |  |  |
| 關係       | 範例:父子                                                                                    |  |  |  |
| 檔案上傳     | 選擇檔案 未選擇任何檔案<br>1.18歲以下需上傳家長/監護人同意書<br>2.單一上傳檔案大小不超過2MB<br>3.附件僅支援文件格式(pdf,jpeg,jpg,png) |  |  |  |
| (必填)驗證碼  | <b>7151</b> 文字驗證碼 (更新)                                                                   |  |  |  |
|          | 重新填寫 確認送出                                                                                |  |  |  |

、館方審核通過後,報名註冊學生信箱將收到審核通過信件,並可啟用學生公共服務網站,進行排班。

2022/3/3 (週四) 下午 01:50 臺中市立圖書館-志工園地全球資訊網 <tpldis01@taichung.gov.tw> 臺中市立圖書館來信 <sup>收件者</sup> yu581020@taichung.gov.tw

> 臺中市立圖書館-志工園地 2022/3/3 下午 01:50:03

王大明同學您好:

您於臺中市立圖書館總館報名學生志工服務已通過審核,請至官網登入後即可進行排班。

官網連結: <u>https://volunteers.library.taichung.gov.tw/students/online\_schedule/index.asp?Parser=99,9,32</u> 簽到退驗證碼:出生年月日七碼

※排班或取消排班請遵守相關規定。 ※若有相關問題請洽報名服務館別。

臺中市立圖書館 敬上

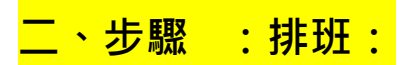

## 1、審核通過後即可至網站上方點選【線上排班】進行排班

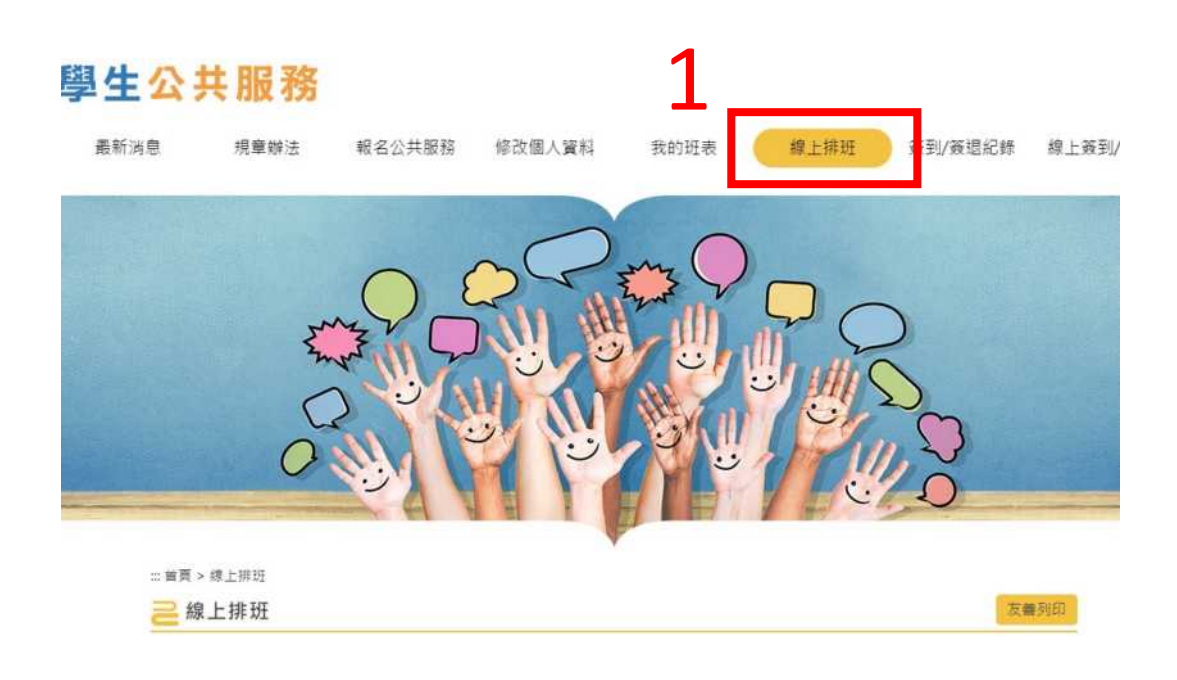

2、 輸入姓名、出生年月日如 年 月1 日(填入 1 共 碼 , 及驗證碼以進行 登入。

| ☆ 単型 > 線上排班  |                  | 友善列印 |
|--------------|------------------|------|
|              |                  |      |
| 棲有星號(*)為必填欄位 |                  |      |
| ₩姓名          |                  |      |
| *出生年月日       | 0830516 2        |      |
| 驗證碼          | 37770 文字聽證碼 (更新) |      |
|              | 確認送出 重新填寫        |      |

| 星期日            | 星期一 | 星期二 | 星期三 | 星期四 | 星期五 | 星期六            |
|----------------|-----|-----|-----|-----|-----|----------------|
|                |     | 1   | 2   | 3   | 4   | 上午<br>下午       |
| 6<br>下午        | 7   | 8   | 9   | 10  | 11  | 12<br>上午<br>下午 |
| 13<br>上午<br>下午 | 14  | 15  | 16  | 17  | 18  | 19<br>上午<br>下午 |
| 20<br>上午<br>下午 | 21  | 22  | 23  | 24  | 25  | 26<br>上午<br>下午 |
| 27<br>上午<br>下午 | 28  | 29  | 30  | 31  |     |                |

、選定班別後,確認別資訊無誤後,點選【我要排班】

| ⋛ 線上排班 |              |
|--------|--------------|
|        |              |
| 斑別     | 星期六上午班       |
| 館別     | 總館           |
| 日期     | 2022/3/5 星期六 |
| 時間     | 9點-12點       |
| 可排班人數  | 3 人          |
| 已排班人數  | 1人           |
|        |              |

<mark>三、查看已排班班別及列印時數證書</mark>

一、排班完成後,點選網站上方【我的班表】

|                                                                                                    |     |     | •          |      |      |            |
|----------------------------------------------------------------------------------------------------|-----|-----|------------|------|------|------------|
| ::: 首頁 > 我的班表                                                                                             |     |     |            |      |      |            |
| ≥ 我的班表 友善列印                                                                                               |     |     |            |      |      | 友善列印       |
|                                                                                                    |     |     |            | 館別垴館 | × 3  | 印味動調業   逆中 |
| <ul> <li>本月份累計時數:時數000小時</li> <li>&gt;累計時數:時數000小時</li> <li>&gt;時數認證僅計算及保留服務時數一年(從報名後第一次排班日起算)</li> </ul> |     |     |            |      |      |            |
|                                                                                                    |     | 0   | 我的灶表2022-3 | 0    | 月行事用 | 暋▶ 週行事曆▶   |
| 星期日                                                                                                    | 星期一 | 星期二 | 星期三        | 星期四  | 星期五  | 星期六        |
|                                                                                                    |     | 1   | 2          | 3    | 4 1  | 5<br>上午    |
| 6                                                                                                    | 7   | 8   | 9          | 10   | 11   | 12         |
| 13                                                                                                    | 14  | 15  | 16         | 17   | 18   | 19         |

二、執勤完後, 需列時數證書, 點擊【列印時數證書】, 即可列印。

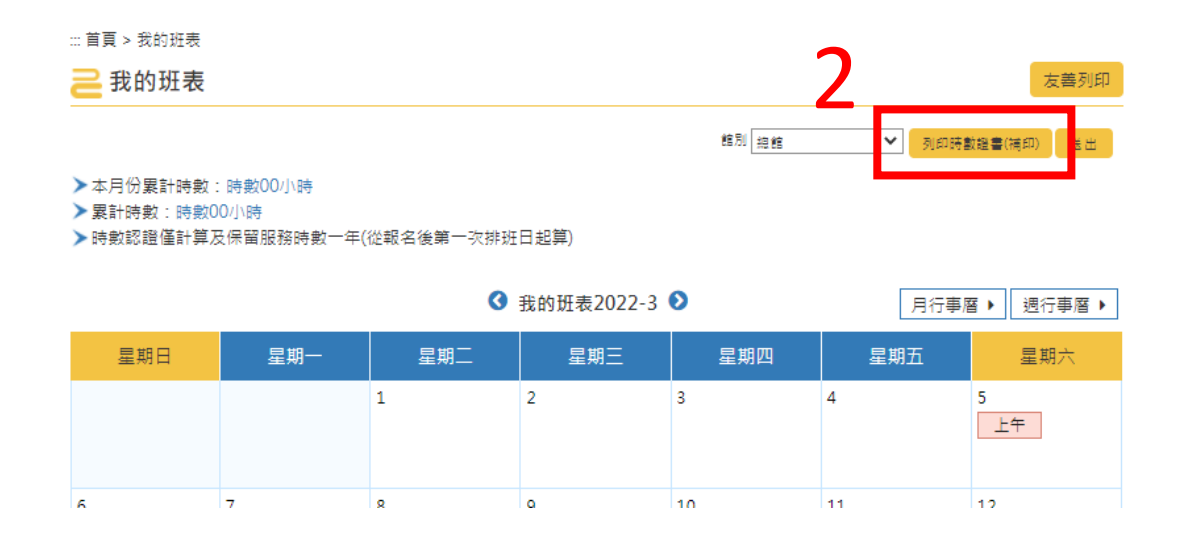

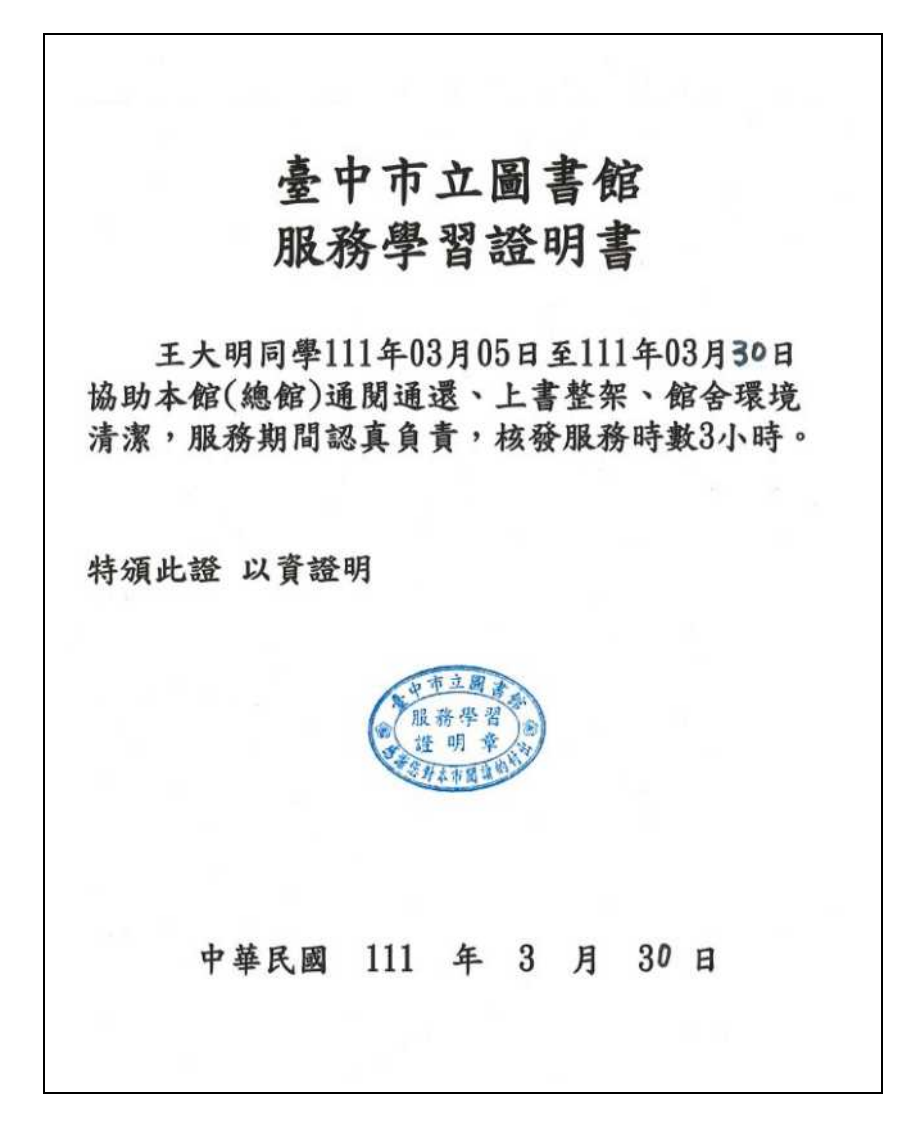